# Istruzioni per il primo accesso ai servizi Google Suite For Education

Pag 2. Aggiungere un account Google su dispositivi ANDROID

Pag 4. Aggiungere un account Google su **PERSONAL COMPUTER** 

Pag 7 Aggiungere un account Google su iPhone o iPad

# Aggiungere un account Google su dispositivi ANDROID

Nell'app Gmail per Android puoi aggiungere un account Gmail

- 1. Apri l'app Gmail <sup>™</sup> dal tuo telefono o tablet Android.
- 2. In alto a destra, tocca l'immagine del profilo oppure a sinistra sulle tre linette .
- 3. Tocca Aggiungi un altro account.
- 4. Tra i tipi di account proposti scegli Google

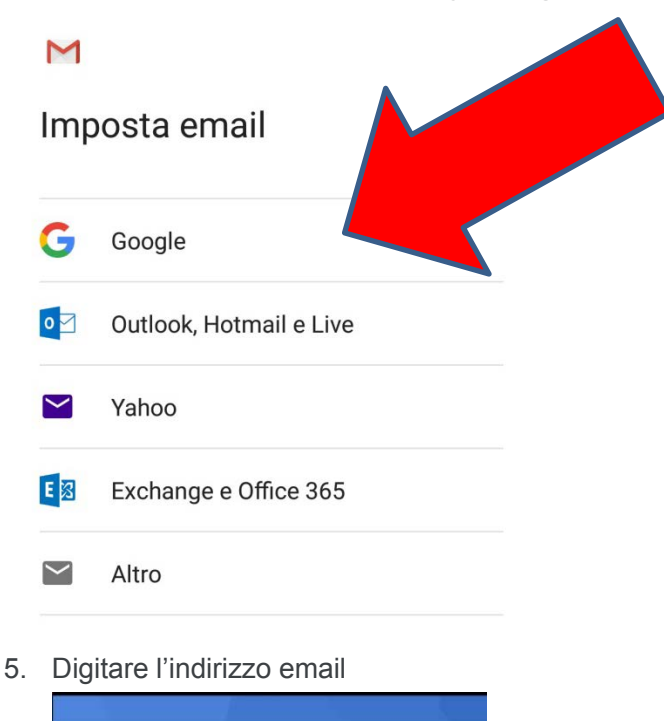

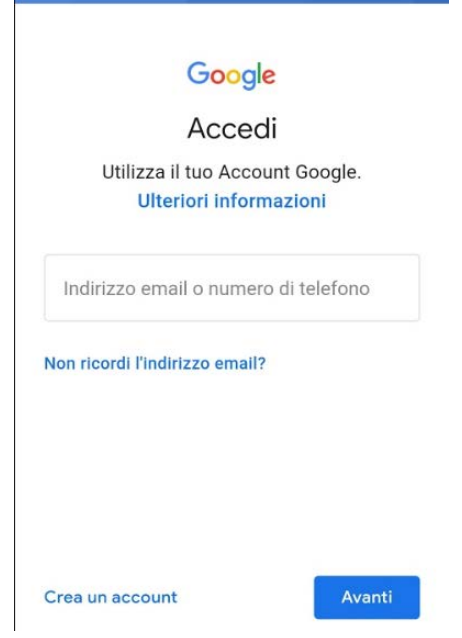

#### classe01stud@scuolaitaliana.gr

\* La classi saranno 1p, 2p, 3p, 4p, 5p per la primaria; 1m, 2m, 3m per la media; 1l, 2l, 3l, 4l per liceo) seguirà il numero progressivo come da elenco alfabetico del registro di classe,

- 6. Una volta inserito l'indirizzo mail si preme su AVANTI
- 7. La password da inserire al primo accesso è quella scritta nel file in pdf che troverete nelle vostre email

| Google<br>Benvenuto<br>Ip01stud@scuolaitaliana.gr t<br>serisci la password | Envenuto<br>1p01stud@scuolaitaliana,gr<br>Crea una password efficace<br>Crea una nuova password efficace che non utilizzi<br>per altri siti web<br>Crea password<br>Mmeno otto caratteri<br>Conferma |
|----------------------------------------------------------------------------|----------------------------------------------------------------------------------------------------|
|----------------------------------------------------------------------------|----------------------------------------------------------------------------------------------------|

8. Una volta inserita la password fornita dall'amministratore di Google sarà necessario inserirne una nuova di almeno 8 caratteri.

# **ATTENZIONE ALLA PASSWORD DI ACCESSO**

### NON ESSENDO POSSIBILE FARE IL RIPRISTINO DELLE PASSWORD INDICANDO AD ESEMPIO IL NUMERO DI CELLULARE O UN ALTRO INDIRIZZO EMAIL È FORTEMENTE CONSIGLIATO DI ANNOTARLA IN UN POSTO SICURO E DI NON COMUNICARLA A TERZI.

Il recupero della password sarà comunque possibile facendolo presente al coordinatore di classe.

Ultimo passaggio è quello di accettare i termini di servizio.

#### Le applicazioni collegate a GSUITE come classroom drive o documenti saranno attive a breve

Successivamente potrai passare facilmente da un account all'altro tramite dall'app Gmail semplicemente toccando sul pulsante Menu in alto a sinistra, pigiando sulla freccia rivolta verso il basso accanto al tuo indirizzo di posta, scegliendo Gestisci account e tappando poi su quello che vuoi usare.

# Aggiungere un account Google su PERSONAL COMPUTER

Per chi non lo ha già installato è consigliabile installare il browser Chrome, digitando appunto Chrome su un altro browser e tra i primi risultati c'è il rimando alla pagina di download

Una volta installato è possibile procedere alla configurazione per l'accesso all'indirizzo email

Per arrivare ad aggiungere un account su google ci sono vari modi: vediamo uno tra i più semplici

1. Aprendo Chrome in alto a destra c'è scritto Gmail, cliccandoci sopra si apre una nuova finestra

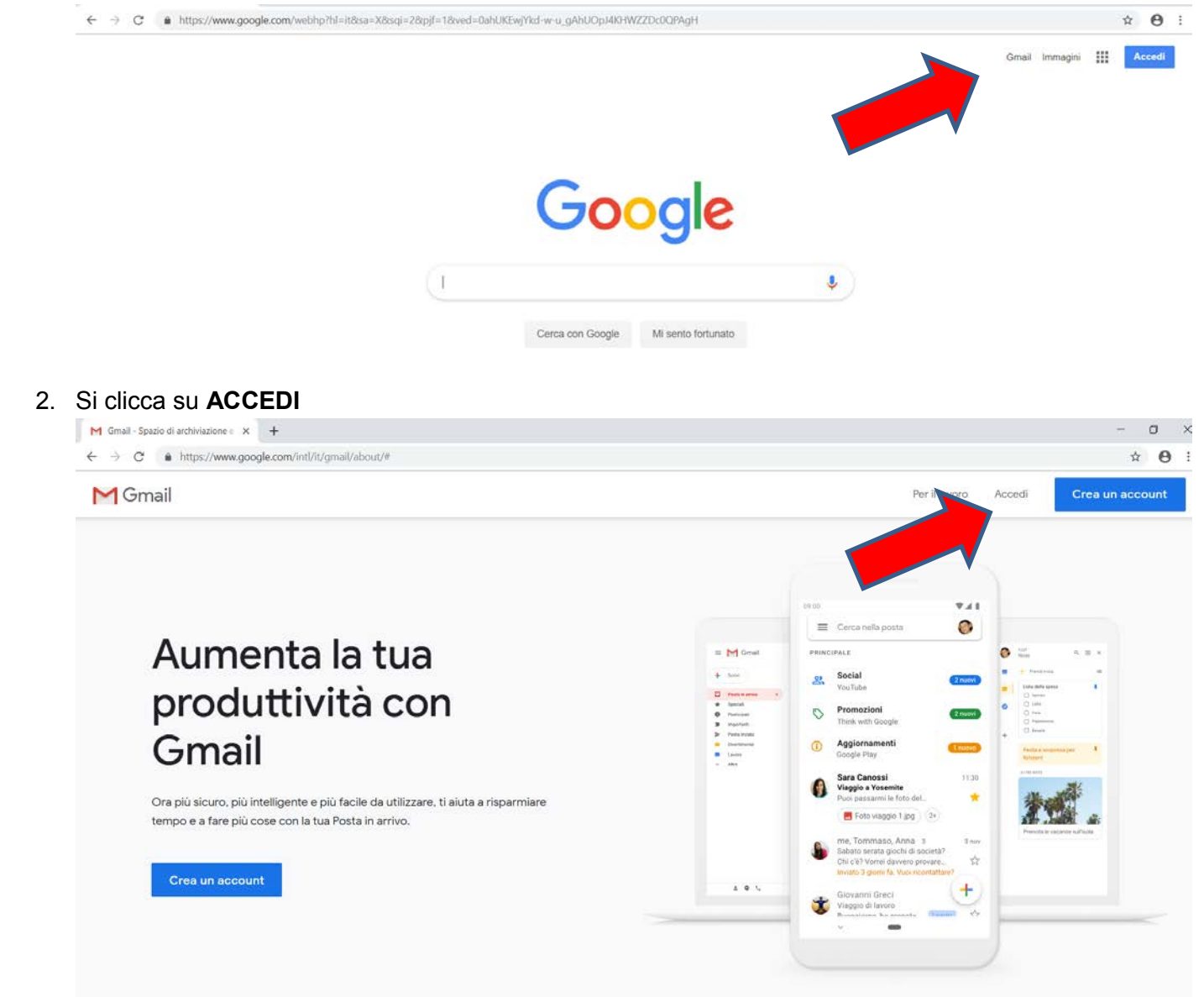

#### 3. Digitare l'indirizzo email

| Google                                      |                                   |
|---------------------------------------------|-----------------------------------|
| Accedi                                      |                                   |
| Utilizza il tuo Accour<br>Ulteriori informa | nt Google.<br><mark>azioni</mark> |
| Indirizzo email o numero                    | di telefono                       |
| on ricordi l'indirizzo email?               |                                   |
|                                             |                                   |

L'indirizzo email per gli ALUNNI è: come descritto a pagina 3

6. Una volta inserita la password fornita dall'amministratore di Google sarà necessario inserirne una nuova di almeno 8 caratteri.

# **ATTENZIONE ALLA PASSWORD DI ACCESSO**

### NON ESSENDO POSSIBILE FARE IL RIPRISTINO DELLE PASSWORD INDICANDO AD ESEMPIO IL NUMERO DI CELLULARE O UN ALTRO INDIRIZZO EMAIL È FORTEMENTE CONSIGLIATO DI ANNOTARLA IN UN POSTO SICURO E DI NON COMUNICARLA A TERZI.

Il recupero della password sarà comunque possibile facendolo presente al coordinatore di classe.

Ultimo passaggio è quello di accettare i termini di servizio.

#### Le applicazioni collegate a GSUITE come classroom drive o documenti saranno attive a breve

Successivamente potrai passare facilmente da un account all'altro tramite dall'app Gmail semplicemente toccando sul pulsante Menu in alto a sinistra, pigiando sulla freccia rivolta verso il basso accanto al tuo indirizzo di posta, scegliendo Gestisci account e tappando poi su quello che vuoi usare.

# Aggiungere un account Google su iPhone o iPad

Sul tuo dispositivo mobile puoi utilizzare il tuo account Google in diversi modi:

#### Accesso da Safari

Puoi accedere al tuo account Google su Safari, il browser preinstallato sul tuo dispositivo.

Tramite Safari si digita Google e una volta entrati nella pagina iniziale di Google si clicca nel riquadro in alto a destra **ACCEDI**. (vedi punto 3.2)

Se non vuoi rimanere collegato al tuo account Google in Safari, puoi uscire in qualsiasi momento.

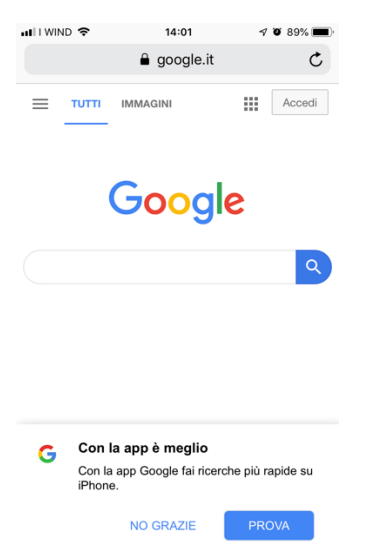

### Accesso alle app Google scaricando l'app.

1. Apri l'App Store sull'iPhone o sull'iPad.

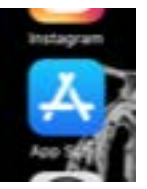

2. Cerca l'app. desiderata e scaricala. In questo caso digita gmail e assicurati che sia di Google. M

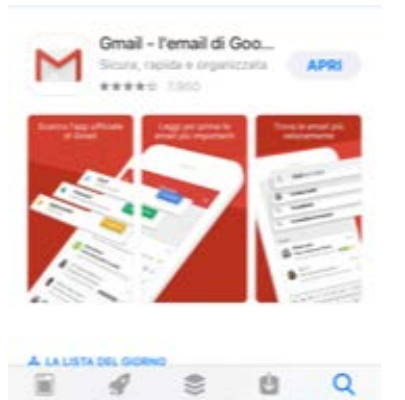

Accesso dall'app. Gmail

- 1. Apri l'app Gmail M sull'iPhone o sull'iPad.
- 2. Per aggiungere un altro account, svolgi i passaggi che seguono.

Seleziona Menu . Tocca Aggiungi un altro account.

Tra i tipi di account proposti scegli Google

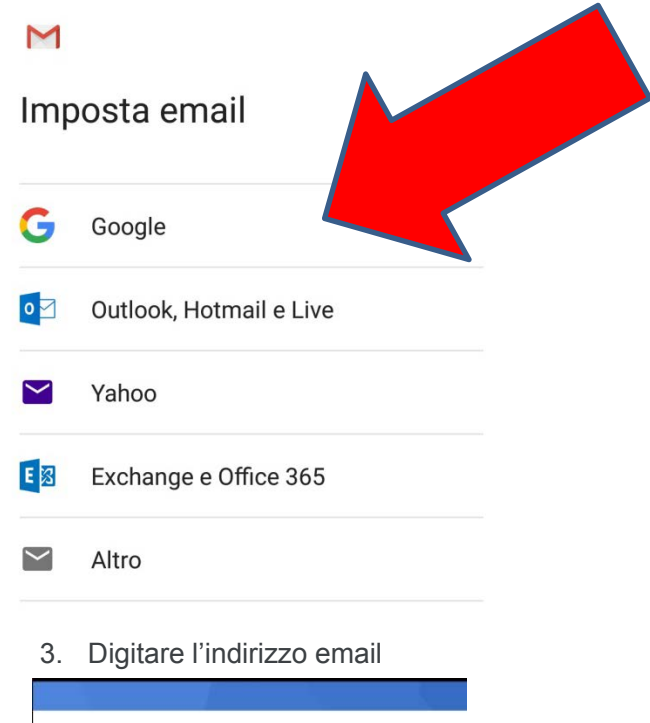

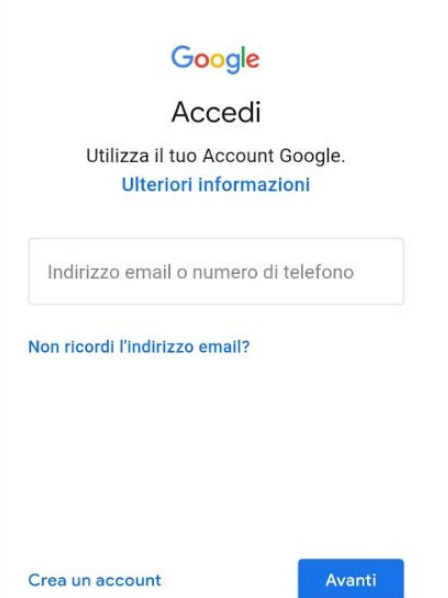

6. Una volta inserita la password fornita dall'amministratore di Google sarà necessario inserirne una nuova di almeno 8 caratteri.

#### Come aggiungere un account in Mail su iPhone

Se ti interessa **impostare la Mail su iPhone**, il primo passo che devi compiere è configurare un nuovo account all'interno dell'applicazione.

1. Pigia quindi sull'icona delle Impostazioni che si trova nella home screen di iOS,

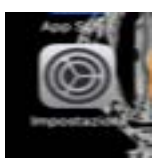

2. seleziona la voce **Mail** dalla schermata che si apre per gli Iphone piu vecchi e password e account per quelli piu recenti

| • I I WI | ND 🗢 14:53               | 7 82% |
|----------|--------------------------|-------|
|          | Impostazioni             |       |
| _        |                          |       |
| Å        | iTunes Store e App Store | >     |
| -        | Wallet e Apple Pay       | >     |
|          |                          |       |
| P        | Password e account       | >     |
|          | Mail                     | >     |
| 9        | Contatti                 | >     |
|          | Calendario               | >     |
|          | Note                     | >     |
|          | Promemoria               | >     |
| •        | Memo vocali              | >     |
| 5        | Telefono                 | >     |
|          | Messaggi                 | >     |
|          | FaceTime                 | >     |

3. pigia sui pulsanti **Account** e **Aggiungi account** e seleziona il servizio di posta elettronica che vuoi configurare sull'iPhone: **Google** e inserisci i data (vedi punto 3.2)

# **ATTENZIONE ALLA PASSWORD DI ACCESSO**

### NON ESSENDO POSSIBILE FARE IL RIPRISTINO DELLE PASSWORD INDICANDO AD ESEMPIO IL NUMERO DI CELLULARE O UN ALTRO INDIRIZZO EMAIL È FORTEMENTE CONSIGLIATO DI ANNOTARLA IN UN POSTO SICURO E DI NON COMUNICARLA A TERZI.

Il recupero della password sarà comunque possibile facendolo presente al coordinatore di classe.

Ultimo passaggio è quello di accettare i termini di servizio.

Le applicazioni collegate a GSUITE come classroom drive o documenti saranno attive a breve

Realizzato da Daniela Di Rosa